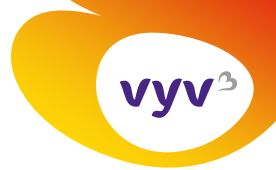

Sylvie DI CESARE Direction de la communication

06/01/2025

## Mode opératoire

## Insérer ou modifier un bandeau dans sa signature de mails dans Outlook

## Pour insérer ou modifier un bandeau dans sa signature de mails dans Outlook, voici les étapes à respecter :

- 1. Enregistrez l'image du bandeau que vous souhaitez insérer sur votre disque dur.
- 2. Créez un nouveau mail dans Outlook en cliquant sur « Nouveau courrier » dans l'onglet « Accueil » de la barre de menu.

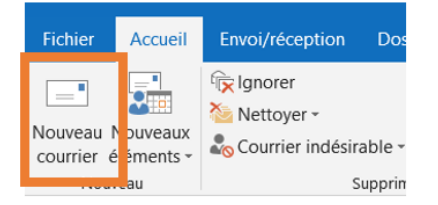

 Dans ce nouveau mail, soit votre signature apparaît automatiquement car vous l'avez paramétrée ainsi, soit vous allez sélectionner la signature à modifier en cliquant sur « Une signature » dans le menu « Message ».

| Fichier | Message                                        | Insertion            | Optio | ns                   | Forma   | at du t         | texte | Révision                      | Aide   | Ac | robat             | Création                           | Dispositio              | n 🖓                     |                      | ue vous voulez faire                                                                                        |                                        |
|---------|------------------------------------------------|----------------------|-------|----------------------|---------|-----------------|-------|-------------------------------|--------|----|-------------------|------------------------------------|-------------------------|-------------------------|----------------------|----------------------------------------------------------------------------------------------------|----------------------------------------|
| Coller  | Couper<br>Copier<br>Keproduire<br>Presse-papie | la mise en fo<br>ers | rme   | alibri<br>3 <i>I</i> | (( • 11 | 1<br>aby ~<br>T | A -   | A* A*   :Ξ<br>■ = = =<br>mple | • 1= • | ♦  | Carne<br>d'adress | t Vérifier<br>ses les noms<br>Noms | Joindre un<br>fichier + | Un<br>élémen<br>Inclure | Une<br>• signature • | <ul> <li>Assurer un suivi •</li> <li>Importance haute</li> <li>Importance faible<br/>Indicateurs</li> </ul> | Afficher les<br>modèles<br>Mes modèles |

4. Une fois votre signature affichée dans le mail, sélectionnez l'ancien bandeau en cliquant dessus. Une fois que des cercles sont apparus, il ne vous reste qu'à appuyer sur la touche « supprimer » ou « suppr » de votre clavier.

| vyv≏                               | Prénom NOM<br>Fonction<br>Direction                                                                     |
|------------------------------------|----------------------------------------------------------------------------------------------------|
|                                    | těléphone<br>adresse                                                                                    |
|                                    | <u>www.nv3.fr</u> <b>@ 0 0</b>                                                                          |
| Notre Raison d<br>VyV <sup>3</sup> | 'ètre         Se mobiliser chaque jour,<br>au coeur des territoires,<br>pour prendre soin<br>de chacun. |

5. Positionnez le curseur de votre souris à l'endroit où se situait le bandeau que vous venez de supprimer. Rendez-vous ensuite dans le menu « Insertion » et cliquez sur « images ».

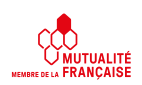

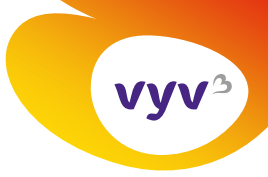

Votre gestionnaire de fichiers s'ouvre, vous pouvez aller sélectionner le bandeau que vous avez enregistré en étape 1.

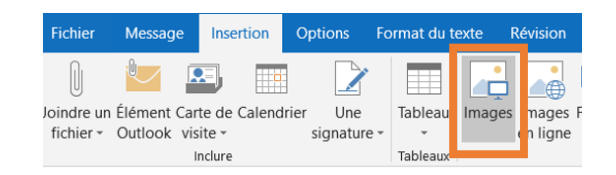

- 6. Positionnez votre souris sous le bandeau et appuyez 4 fois sur la touche « Entrée » de votre clavier. Sans cette action, votre signature de mail risquerait de venir s'inscrire dans le corps de mail lorsque vous répondez à un mail.
- 7. Sélectionnez l'ensemble de votre bloc signature, soit en maintenant le clic de souris du haut en bas de la signature soit en maintenant enfoncées simultanément les touches « Ctrl » et « A » de votre clavier (raccourci permettant de tout sélectionner dans une fenêtre). La zone sélectionnée apparaît alors en grisé.

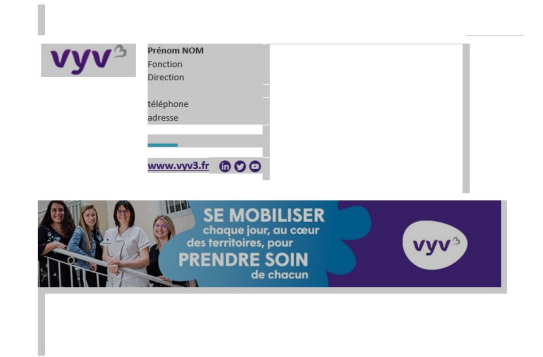

- 8. Copiez cette signature soit en appuyant simultanément sur les touches « Ctrl » et « C » de votre clavier, soit un faisant un clic droit et en sélectionnant l'option « copier ».
- 9. Rendez-vous dans le menu « Message » et cliquez sur « Une signature » puis sur « Signatures »

| Fichier | Message                        | Insertion     | Options        | Format du texte                                                | Révision           | Aide                                | Acrobat      | Création                        | Disposition               | ₽ Di            | ites-nous ce       | que vous vo                                                |
|---------|--------------------------------|---------------|----------------|----------------------------------------------------------------|--------------------|-------------------------------------|--------------|---------------------------------|---------------------------|-----------------|--------------------|------------------------------------------------------------|
| Coller  | Couper<br>Copier<br>Reproduire | la mise en fo | Calib<br>rme G | ri (( - 11 -<br>I <u>S</u> <sup>ab</sup> <u>Y</u> - <u>A</u> - | A A   Ξ<br>  Ξ = = | • ]≡ •  <br>  <u>€</u> ≣ <b>∍</b> ≣ | A Ca<br>d'ad | rnet Vérifier<br>resses les nom | Joindre un<br>s fichier • | Un<br>élément • | Une<br>signature + | <ul> <li>Assure</li> <li>Import</li> <li>Import</li> </ul> |
|         | Presse-papi                    | ers           | G.             | Texte si                                                       | mple               |                                     | Es.          | Noms                            |                           | Inclure         | comm               | nunication d                                               |
|         | De 🔻                           | 1             |                |                                                                |                    |                                     |              |                                 |                           |                 |                    |                                                            |
| =       | À                              |               |                |                                                                |                    |                                     |              |                                 |                           |                 | Signat             | tures                                                      |
| Envoyer | Cc                             |               |                |                                                                |                    |                                     |              |                                 |                           |                 |                    |                                                            |

10. Sélectionnez la signature à modifier dans cette zone :

| Séle <u>c</u> tionner la signature à | modifier          | (                  |
|--------------------------------------|-------------------|--------------------|
| communication                        |                   | ~                  |
| sylvie                               |                   |                    |
|                                      |                   |                    |
|                                      |                   |                    |
|                                      |                   | $\sim$             |
| <u>S</u> upprimer <u>N</u>           | ouveau Enregistre | r <u>R</u> enommer |

- 11. Dans la zone « Modifier la signature », sélectionnez toute la zone pour supprimer l'ancienne signature et coller ensuite la signature que vous aviez copié.
- 12. Cliquez sur « Enregistrer »

13. Cliquez sur « OK »

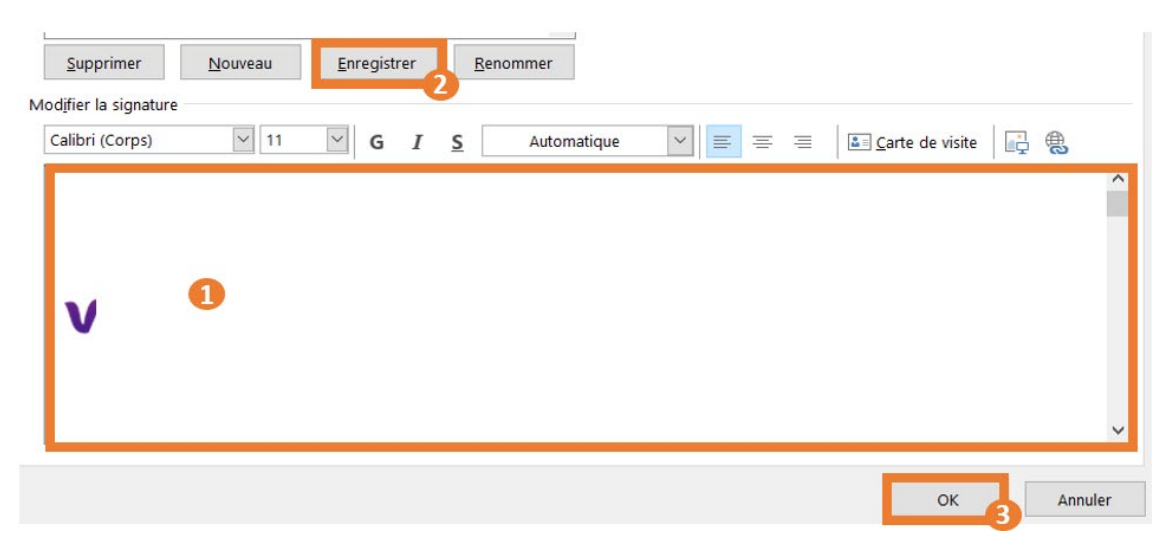